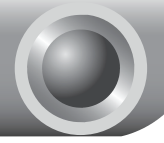

# Instalace

POZN

V tomto návodu je jako příklad instalace a obsluhy popisován model TL-WN721N.

POZN

Pokud používáte Windows 2000, instalujte, prosím, toto zařízení podle návodu ("Installation Guide"), který je součástí uživatelského návodu na přiloženém instalačním CD.

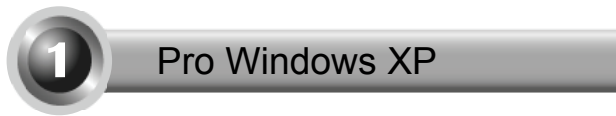

#### Instalace ovladače adapteru

Zasuňte adapter do volného USB portu vašeho PC. Na obrazovce po připojení adapteru pravděpodobně objeví průvodce po instalaci nového hardwaru (Found New Hardware Wizard).

POZN U typu TL-WN722N důrazně doporučujeme neodpojovat anténu, neboť bez ní je dosahováno špatného výkonu.

To je defaultní instalační průvodce Found New Hardware Wizard Windows XP. Pro jednodušší Welcome to the Found New instalaci klikněte, prosím na Hardware Wizard Windows will search for current and updated software by looking on your computer, on the hardware installation CD, or on the Windows Update Web site (with your permission). "Cancel" a vložte instalační CD dodávané spolu s výrobkem. Online privacy information Can Windows connect to Windows Update to search for software?  $\bigcirc$  Yes, this time only O Yes, now and every time I connect a device 🔘 No, not this time Click Next to continue Klik na Cancel Cance

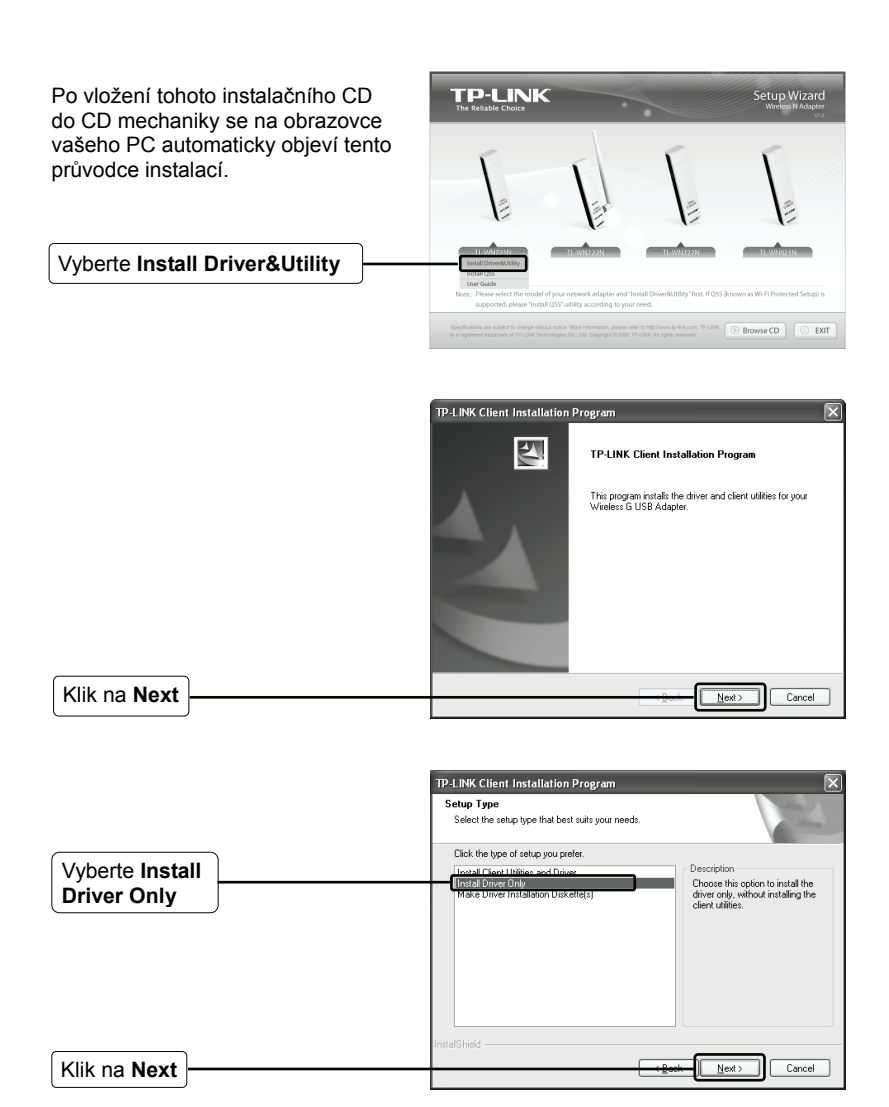

Krok za krokem proveďte celou instalaci.

Pokud se objeví hlášení 'The software has not passed Windows Logo testing to verify its compatibility with Windows XP', klikněte na tlačítko Continue Anyway a pokračujte.

Klik na Finish

| TP-LINK Client Installation | Program                                                                                                    |
|-----------------------------|----------------------------------------------------------------------------------------------------|
|                             | InstallShield Wizard Complete<br>The installation program has successfully performed the<br>selected operations: Click Finish to exit the Wizard. |
|                             | Cancel                                                                                                    |

## Připojení k bezdrátovému routeru / přístupovému bodu (Access Point)

POZN Pokud váš bezdrátový router/přístupový bod podporuje funci Wi-Fi Protected Setup (WPS) (Bezpečné nastavení Wi-Fi), doporučujeme vám pro rychlé připojení k vaší bezdrátové síti použít QSS (Quick Secure Setup). Viz níže příloha Připojení k bezdrátovému routeru pomocí QSS.

Poté, co jste úspěšně nainstalovali software ovladače, objeví se v pravém dolním rohu obrazovky vašeho PC ikona . Klikněte na ni.

| Klik                              |                                                                                                    |
|-----------------------------------|----------------------------------------------------------------------------------------------------|
| Klik na Rofreeh network liet      | Wirdess Network Connection 18  Vetwork Tasks  Choose a wireless network  Choose a wireless network  Choose a wireless network                                                                                                    |
| Vyberte vaši síť podle jména sítě | Partmeters Partmeters                                                                                                    |
| Klik na Connect                   | الله (٢٥) المعالمة المعالمة المعالمة المعالمة (١٩٩٨) على المعالمة (٢٩) على المعالمة (٢٩) على المعالمة (٢٩) على المعالمة (٢٩) المعالمة (٢٩)<br>المعالمة (٢٩) المعالمة (٢٩) (٢٩) المعالمة (٢٩) المعالمة (٢٩) المعالمة (٢٩) المعالمة (٢٩) المعالمة (٢٩) (٢٩) (٢٩) المعالمة (٢٩) (٢٩) (٢٩) (٢٩) (٢٩) (٢٩) (٢٩) (٢٩) |

|                             |   | Wireless Network Conn                                                                    | ection 🔀                                                                                                    |
|-----------------------------|---|------------------------------------------------------------------------------------------|----------------------------------------------------------------------------------------------------|
|                             |   | The network 'TP-LINK_DA2F<br>A network key helps prevent<br>Type the key, and then click | 7A' requires a network key (also called a WEP key or WPA key),<br>t unknown intruders from connecting to this network.<br>: Connect. |
| Vložte síťový klíč (network |   | Network <u>k</u> ey:<br>Confirm network key:                                             | []                                                                                                    |
|                             | ļ |                                                                                          | Connect Cancel                                                                                                    |
| Klik na Connect             |   | <u>-</u>                                                                                 |                                                                                                    |

POZN Pokud tento klíč (wireless network key) neznáte, poraďte se, prosím, s vaším síťovým administrátorem nebo se přihlaste ke konfigurační stránce vašeho bezdrátového routeru či přístupového bodu pomocí ethernetového kabelu a zkontrolujte bezpečnostní nastavení sítě. V případě pochybností se, prosím podívejte do manuálu k vašemu bezdrátovému routeru/přístupovému bodu nebo konzultujte s technickým servisem výrobce podrobnosti.

Nyní jste se úspěšně přihlásili k bezdrátové síti.

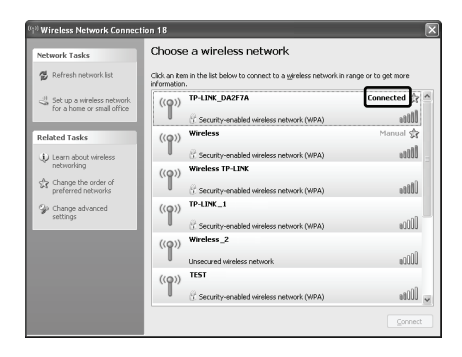

POZN Pokud je vaše síť nezabezpečená (unsecured network), nebudete vyzýváni ke vkládání síťového klíče (Network key). Budete se připojovat ke svojí síti automaticky.

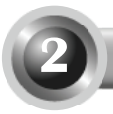

# Pro Windows Vista

#### 1) Instalace ovladače adapteru

Zasuňte adapter do volného CardBus slotu vašeho PC. Na obrazovce po připojení adapteru pravděpodobně objeví průvodce po instalaci nového hardwaru (Found New Hardware Wizard).

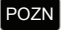

Klik na Cancel

TL-WN722N, velice se doporučuje aby anténa byla připojena k zařízení, protože bez ní nebude možno signál přijímat.

To je defaultní instalační průvodce Windows Vista. Pro jednodušší instalaci klikněte, prosím na "Cancel" a vložte instalační CD dodávané spolu s výrobkem.

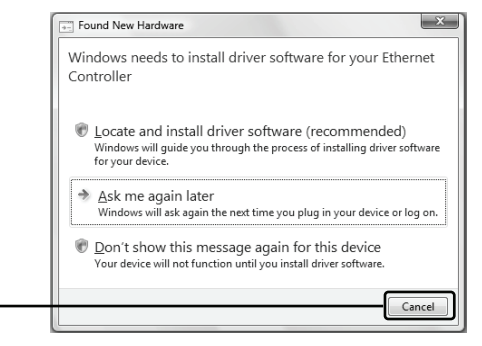

Po vložení tohoto instalačního CD do CD mechaniky se na obrazovce vašeho PC automaticky objeví tento průvodce instalací.

Vyberte Install Driver&Utility

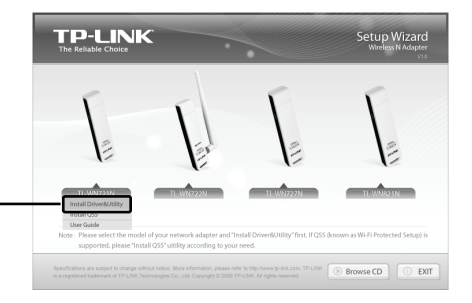

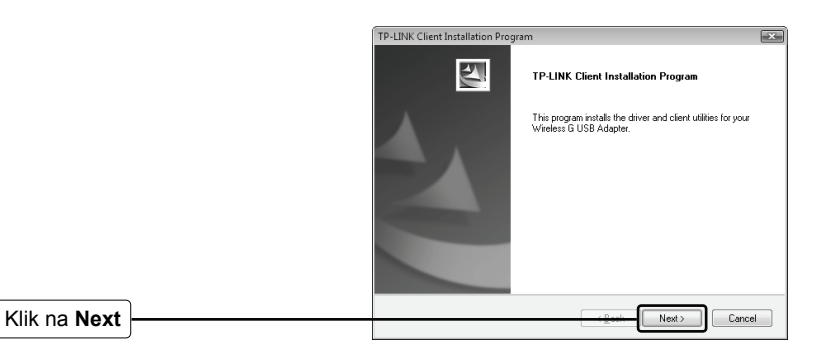

Krok za krokem proveďte instalaci.

Pokud se objeví hlášení 'Windows can't verify the publisher of this driver software', klikněte na Install this driver software Anyway a pokračujte.

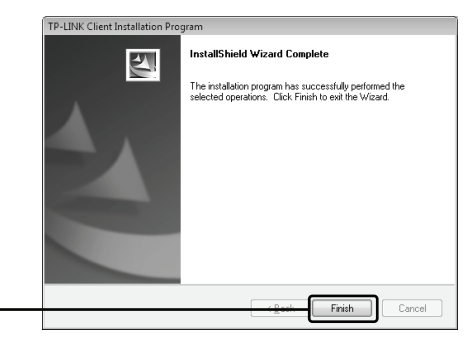

Klik na Finish

## Připojení bezdrátového routeru/přístupového místa (Access Point)

POZN Pokud váš bezdrátový router/přístupový bod podporuje funci Wi-Fi Protected Setup (WPS) (Bezpečné nastavení Wi-Fi), doporučujeme vám pro rychlé připojení k vaší bezdrátové síti použít QSS (Quick Secure Setup). Viz níže příloha Připojení k bezdrátovému routeru pomocí QSS.

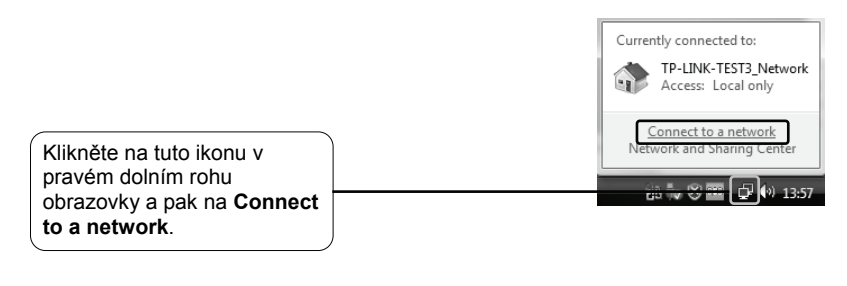

| Kliknutím na toto tlačítko |   | 💮 🔨 Connect to a network                                          |            |
|----------------------------|---|-------------------------------------------------------------------|------------|
| aktualizujete seznam sítí. | J | Select a network to connect to                                    |            |
|                            |   | Show All                                                          |            |
| vyberte vasi sit           |   | TP-LINK_DA2F7A Security-enabled network                           | = Uter     |
|                            |   | TP-LINK_BEN Unsecured network                                     | ltr.       |
|                            |   | 340G Security-enabled network                                     | ltr.       |
|                            |   | •*D                                                               |            |
|                            |   | Set up a connection or network<br>Open Network and Sharing Center |            |
| Klik na Connect            |   | Cgnne                                                             | ect Cancel |

|                                                    | Connection anetwork Connection anetwork Type the network security key or passphrase for TP-LINK_DA2F7A The person who schup the network can give you the key or passphrase. |
|----------------------------------------------------|----------------------------------------------------------------------------------------------------|
| Vložte klíč (Network Key) vaší<br>bezdrátové sítě. | Security key or passphrase.                                                                                                    |
| Klik na Connect                                    | B you have a <u>USE finit doin</u> with network settings for TP-LBN, DA277A, insert it now.       Connect     Connect                                                       |

POZN Pokud tento klíč (wireless network key) neznáte, poraďte se, prosím, s vaším síťovým administrátorem nebo se přihlaste ke konfigurační stránce vašeho bezdrátového routeru či přístupového bodu pomocí ethernetového kabelu a zkontrolujte bezpečnostní nastavení sítě. V případě pochybností se, prosím podívejte do manuálu k vašemu bezdrátovému routeru/přístupovému bodu. nebo konzultujte s technickým servisem výrobce podrobnosti.

| Nyní jste se úspěšně přihlásil<br>bezdrátové síti.                                                 | i k vaší Consetto anetosk<br>Successfully connected to TP-LINK_DA2F7A |
|----------------------------------------------------------------------------------------------------|-----------------------------------------------------------------------|
| Zvolte Save this network<br>a Start this connection<br>automatically –<br>automatické připojování. | Spart this notwork                                                    |
| Klik na Close                                                                                      | Con                                                                   |

POZN Pokud je vaše síť nezabezpečená síť, nebudete vyzýváni ke vkládání síťového klíče (Network key). Budete se připojovat ke svojí síti automaticky.

# Příloha - Připojení k bezdrátovému routeru pomocí QSS

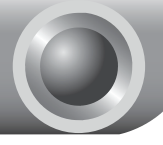

## Instalace ovladače QSS

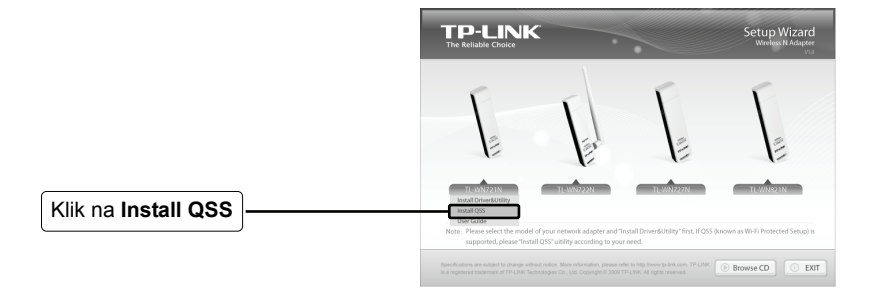

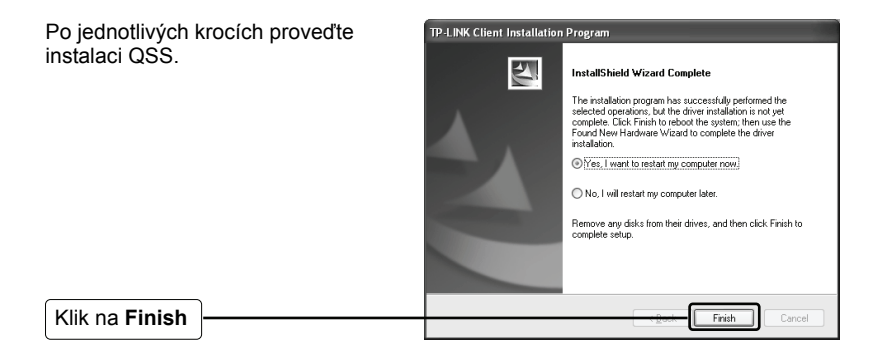

## 2 Připojení bezdrátového routeru

POZN Pokud má váš router tlačítko QSS (u jiných značek může být označeno jako Wi-Fi Protected Setup button), použijte pro připojení k vaší síti metodu 1, v opačném případě použijte metodu 2.

## Metoda č. 1:

## připojení skiskem tlačítka OSS

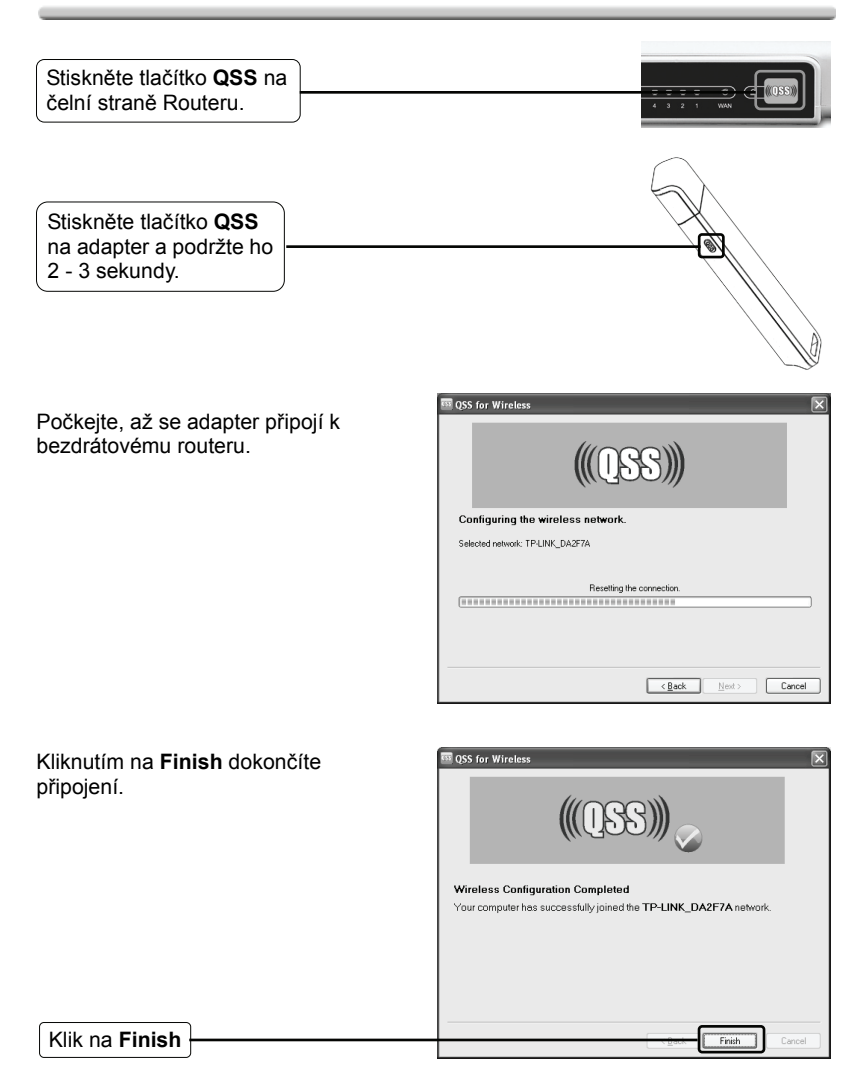

## Metoda č. 2:

#### připojení k routeru pomocí kódu PIN

Klik na Next

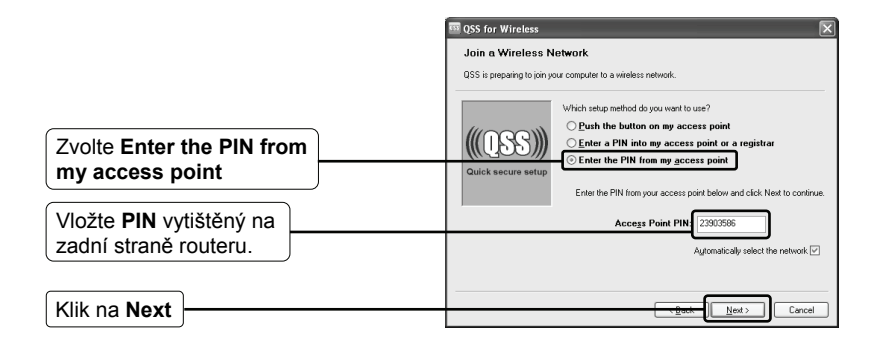

ork. It uses Wi-fi Protected

Next > Cancel

Počkejte, dokud adapter nedokončí připojení k bezdrátovému routeru.

| QSS for Wireless      |                                 |      |
|-----------------------|---------------------------------|------|
|                       | $(\Omega \mathbb{R})$           |      |
|                       | (400)                           |      |
| Configuring the       | wireless network.               |      |
|                       |                                 |      |
|                       | Searching for a network         |      |
| [                     |                                 |      |
| Current PIN: 23903586 |                                 |      |
|                       |                                 |      |
|                       | < <u>B</u> ack <u>N</u> est> Ca | ncel |

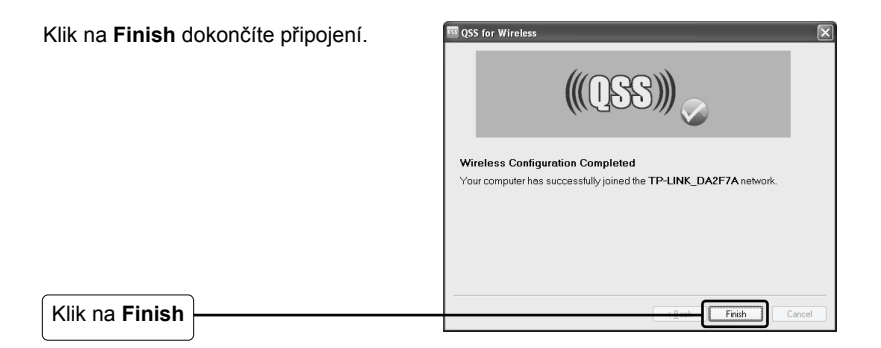

# Technický servis

Návody na odstranění dalších problémů najdete na:

www.tp-link.com/support/faq.asp

Download nejnovějšího Firmwaru, ovladačů, programů a návodů:

www.tp-link.com/support/download.asp

Technickou podporu naleznete na následujících kontaktních místech:

#### <u>Celosvětově</u>

Tel: +86 755 26504400 E-mail : support@tp-link.com Provozní doba: 24hod, 7dní v týdnu

#### Singapore

Tel: +65 62840493 E-mail: support.sg@tp-link.com Provozní doba: 24hod, 7dní v týdnu

#### USA/Canada

bez poplatků: +1 866 225 8139 E-mail: support.usa@tp-link.com Provozní doba: 24hod, 7dní v týdnu

#### Austrálie & Nový Zéland

Tel: AU 1300 87 5465 NZ 0800 87 5465 E-mail: support@tp-link.com.au Provozní doba: pondělí až pátek

9:00 to 19:00 Australského času

#### <u>Německo /Rakousko/</u> <u>Švýcarsko</u>

Tel: +49 1805 875465 (Německo) E-mail: support.de@tp-link.com Provozní doba: GMT+ 1 nebo GMT+ 2 (letního času v Německu) kromě dnů pracovního klidu